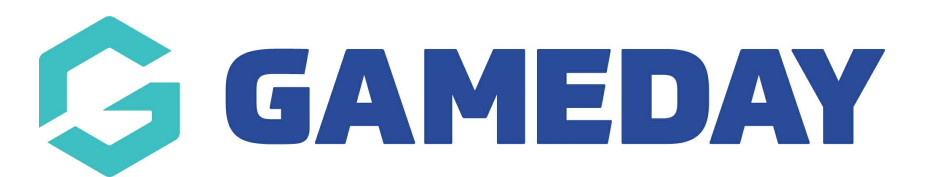

# How do I add an event registration to a new entrant?

Last Modified on 04/04/2024 10:04 am AEDT

As an administrator of GameDay, you may encounter scenarios in which you need to manually add a new event entrant registration rather than having the entrant register through an event form.

To do this, you will first need to add a member record for that entrant, as below:

1. From your GameDay dashboard, click **Members** > **MEMBERS** on the left-hand menu

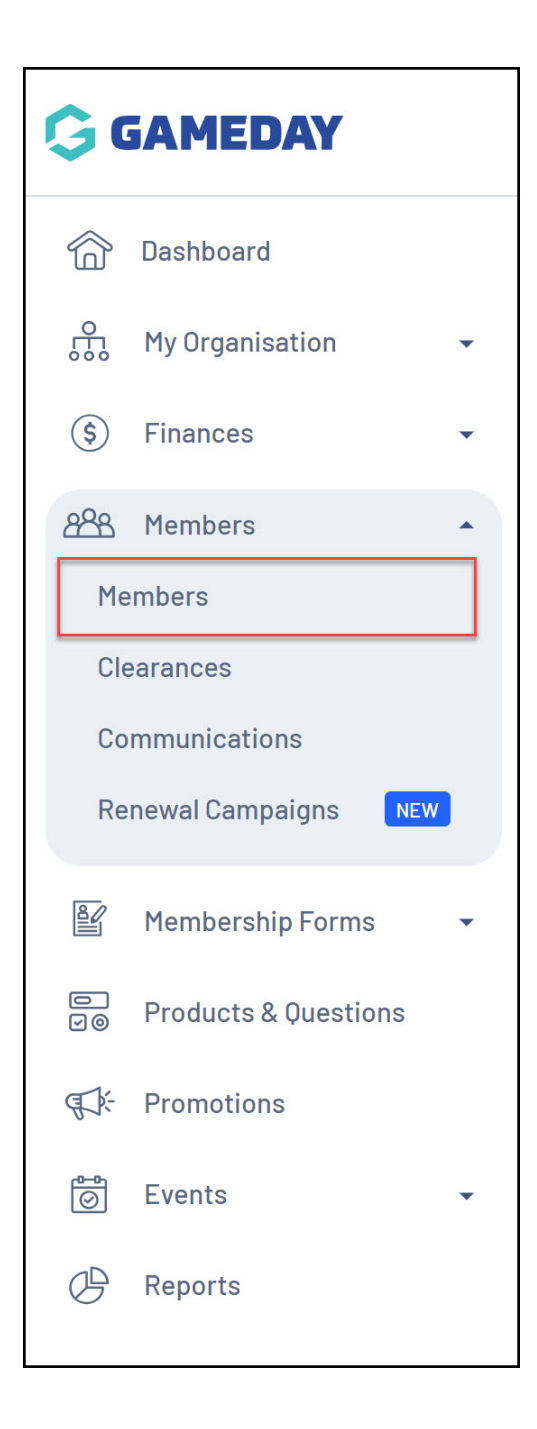

#### 2. Click the **CREATE NEW MEMBER** button

| Members <sup>0</sup> |              |                         |                       |                    |                   |                   |                    |           |
|----------------------|--------------|-------------------------|-----------------------|--------------------|-------------------|-------------------|--------------------|-----------|
| Members List         | By Product   | Add-on Products         | By Member Type        | By Organisation    | By Season         | Financial Filter  | Pending            | >         |
| Create New Memb      | er           |                         |                       | Gender at B        | irth 🔻 🖌 All Gend | er Identities 💌 🔍 | Search Member Name | •         |
| Photo Name 🖨         | First Name 🌲 | Last Name 💠 🛛 Gender at | Birth Gender Identity | Birthdate 🖨 Addres | is M              | Iobile Email 🖨    |                    | Action(s) |

3. Complete the entrant's basic details, then click **SAVE** 

| Create New Member |                | ×                     |
|-------------------|----------------|-----------------------|
| Profile Image     | First Name *   | Event                 |
|                   | Last Name *    | Entrant               |
| 0                 | Birthdate *    | 01/12/2011 🗸          |
| $\sim$            | Gender         | Male 🔻                |
|                   | Mobile Phone * | AU +61 • 0400 100 200 |
|                   | Email *        | hello@stacksports.com |
| Add Photo         | Organisation   | GameDay Training 🔹    |
|                   |                |                       |
|                   |                | Cancel                |

4. On the entrant's record, select the **EVENTS** tab

### 5. Select ADD EVENT REGISTRATION

|                                   | Back<br>ent Entrant 1 Decembe | er 2011              |             |        |                 |                   |             |
|-----------------------------------|-------------------------------|----------------------|-------------|--------|-----------------|-------------------|-------------|
| Member Details                    | Member Activity               | Orders/Transactions  | Memberships | Events | Add-on Products | Documents & Notes | >           |
| Event Products Add Event Registra | Event Details                 |                      |             |        |                 | All Member Orga   | nisations 💌 |
| Event Name                        | Organisation Name             | Event Participant ID | Product     | Name   | Price Quantity  | Order Status      | Action(s)   |
|                                   |                               |                      |             |        |                 |                   |             |
|                                   |                               |                      | No Data     |        |                 |                   |             |

6. Select an **Event** and a **Product**, then choose the **PROCESS PAYMENT NOW** option and click **NEXT** 

| Add an Event Registration      | to Event Entrant                    |                              |            |  |  |  |
|--------------------------------|-------------------------------------|------------------------------|------------|--|--|--|
| Select an Event *              |                                     |                              |            |  |  |  |
|                                | Event Name                          | Organisation                 |            |  |  |  |
|                                | Affiliate Conference                | GameDay Training             |            |  |  |  |
|                                | Reselect Event                      |                              |            |  |  |  |
| Select Products *              | Product Name                        | Price Organisation           |            |  |  |  |
|                                | DISCOUNT CORPORATE RATE             | \$10.00 AUD GameDay Training | ĩ          |  |  |  |
|                                | Edit Products                       |                              |            |  |  |  |
| How would you like to pay?     |                                     |                              | $\searrow$ |  |  |  |
| Payment option is Payment Gate | vay or Manually set Product as Paid |                              |            |  |  |  |
| Mark as                        |                                     |                              |            |  |  |  |
| Unpaid Paid Process payr       | nent now                            |                              |            |  |  |  |
|                                |                                     |                              |            |  |  |  |

7. Confirm that your information is correct, then click **PROCEED TO PAYMENT** 

|                                       |                         |            |             |                       | ×          |
|---------------------------------------|-------------------------|------------|-------------|-----------------------|------------|
|                                       |                         |            |             |                       |            |
| Review items for thi                  | is order                |            |             |                       |            |
| Order Item Number                     | Product Name            | Quantity   | Price       | Total Discouted Price |            |
| 2124886                               | DISCOUNT CORPORATE RATE | 1          | \$10.00 AUD | \$ 10.00 AUD          |            |
| Show 10 -<br>Showing rows 1-1 of 1    | 1                       |            |             |                       |            |
| Total Price (Inclusive of Transaction | and Processing Fee)     |            |             |                       |            |
| \$ 10.00 AUD                          |                         | $\searrow$ |             |                       |            |
|                                       |                         |            |             |                       |            |
|                                       |                         |            |             |                       |            |
|                                       |                         |            |             |                       |            |
|                                       |                         |            |             |                       |            |
|                                       |                         |            |             |                       |            |
| Cancel                                |                         |            |             | Proceed               | to Payment |

## 8. Enter payment information and click **PAY NOW**

| Make a Payment          |       |
|-------------------------|-------|
| otal due: \$ 10.00 AUD  |       |
| Pay with card           |       |
| Card Number             |       |
|                         |       |
| Expiration Date (MM/YY) |       |
| MM/YY                   |       |
| CVV (3 digits)          |       |
|                         |       |
|                         |       |
|                         |       |
|                         |       |
| ancel                   | Pay N |
|                         |       |

#### **Related Articles**